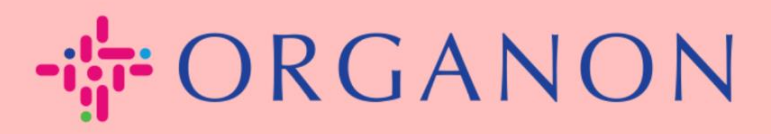

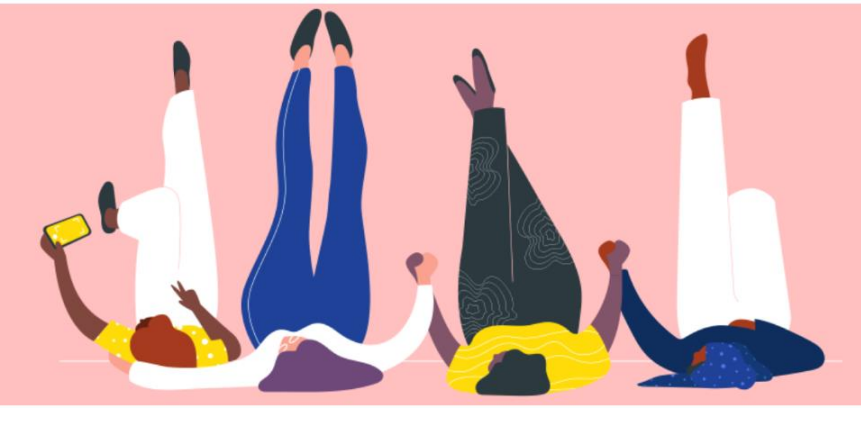

# CONFIGURE SUA EMPRESA PUBLICO PERFIL

Guia prático

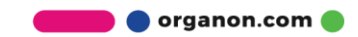

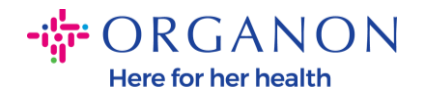

#### **Como configurar o perfil público da sua empresa no Coupa** New CSP Profile Design | Coupa Suppliers

1. Faça login no Portal do Fornecedor Coupa com Email e Senha

| Fazer logon                    |   |
|--------------------------------|---|
| * Email                        | 1 |
| * Senha                        |   |
|                                |   |
| Esqueceu sua senha?            |   |
| Fazer logon                    |   |
| Novo no Coupa? CRIAR UMA CONTA |   |
|                                |   |
|                                |   |

2. Selecione Perfil corporativo no menu e aceda a Perfil corporativo

Um **perfil público** é visível para todos os clientes Coupa conhecerem o seu negócio e se conectarem consigo para possíveis oportunidades de negócio. Um perfil completo e robusto aumentará a sua visibilidade e oportunidades.

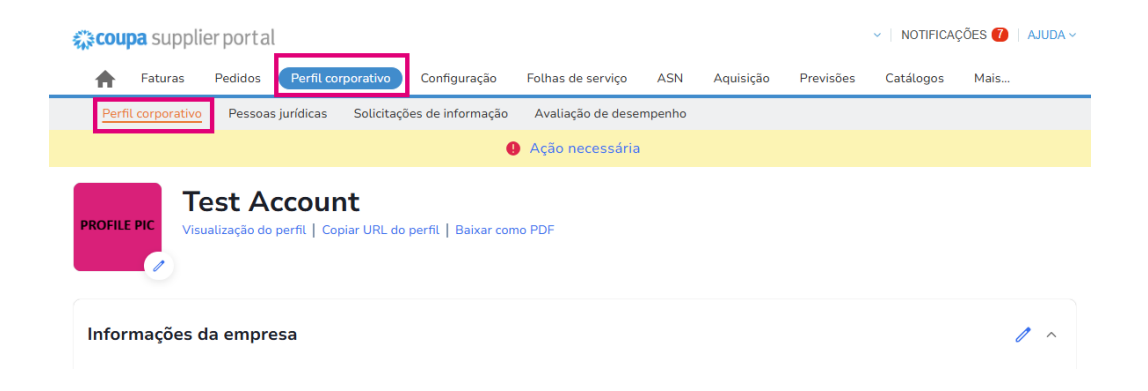

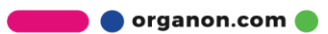

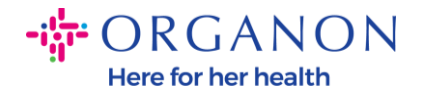

#### Nesta secção verá o **nome da sua conta**, ao lado da mesma encontrará Adicionar uma **imagem e/ou logótipo**.

Sob o nome da conta existem três links:

- Links de visualização do perfil para uma imagem digital do perfil da sua empresa
- Copiar URL do perfil fornece um URL para partilhar o seu perfil
- Baixar como PDF

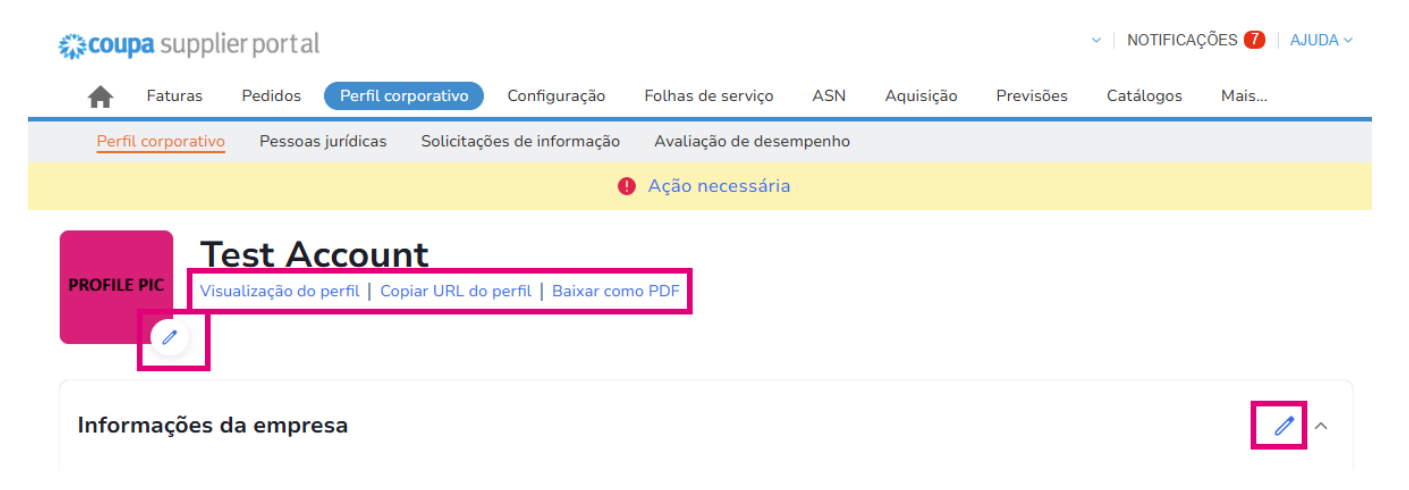

## 3. Selecione o botão Editar perfil para adicionar ou editar informações

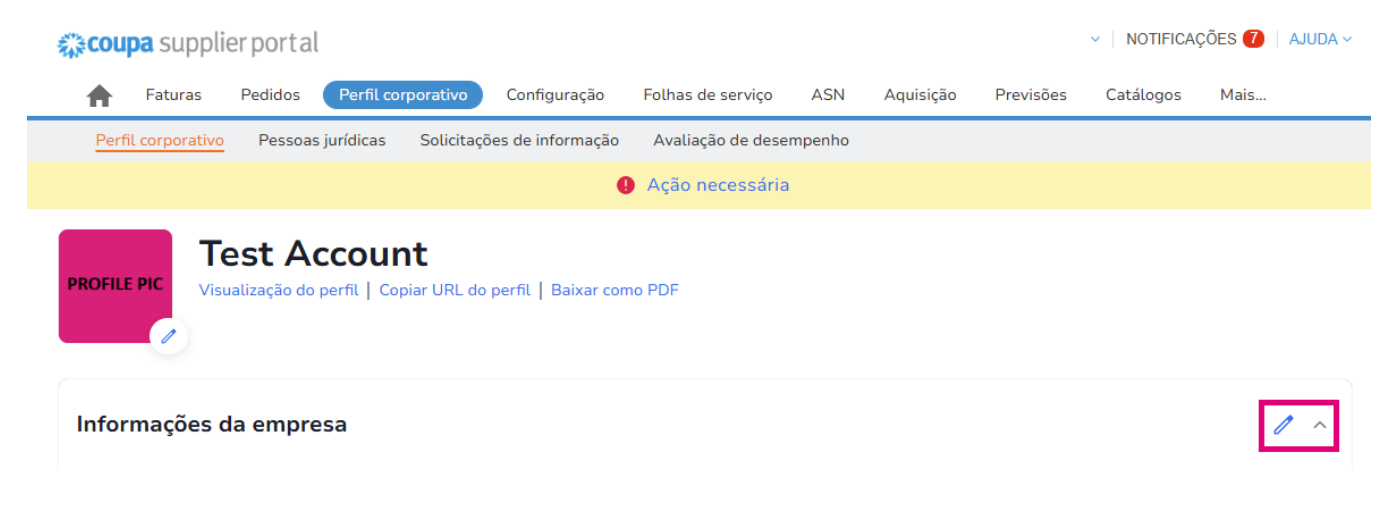

🗾 🔵 organon.com 🌒

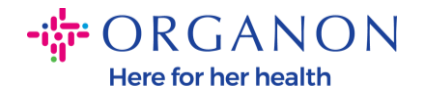

Existem três secções no Perfil da Empresa a preencher:

### a. Informações da empresa

- Nome completo da empresa, setor, ano de fundação, e-mail da encomenda, website, DUNS, dimensão da empresa, tipo de propriedade, website e uma secção sobre.
- Preencha a secção do país e a secção do registo fiscal.
- Completar a Classificação e Certificação de Diversidade nesta subsecção, pode preencher Categorias de Mercadorias, Produtos e Serviços e Área Servida.

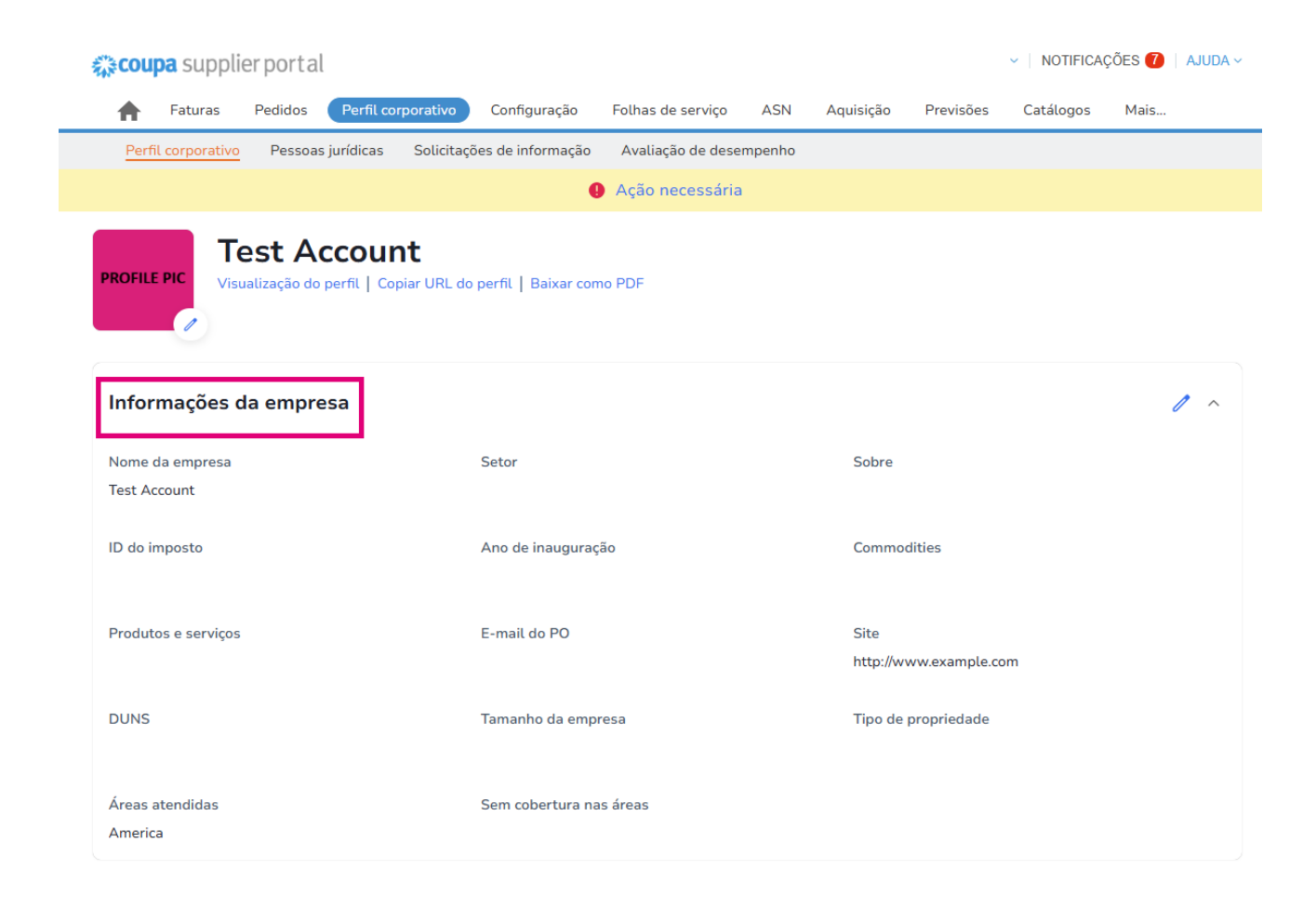

🛑 🔵 organon.com 🌒

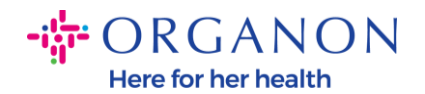

**b. Contatos**. Nesta secção pode adicionar um novo contacto e editar os existentes.

| <b>coupa</b> supplier po | ortal            |                                          |                      |        |              |         | NOTIFICA      | ções 7 | AJUI |
|--------------------------|------------------|------------------------------------------|----------------------|--------|--------------|---------|---------------|--------|------|
| 🛉 Faturas Pedie          | dos Perfil corpo | orativo Configuração                     | Folhas de serviço    | ASN    | Aquisição    | Previsi | ões Catálogos | Mais   |      |
| Perfil corporativo Pe    | ssoas jurídicas  | Solicitações de informação               | Avaliação de dese    | mpenho |              |         |               |        |      |
|                          |                  | · · · · · · · · · · · · · · · · · · ·    | Q Ação necessária    | 1      |              |         |               |        |      |
| OFILE PIC                | Account          | <b>t</b><br>ar URL do perfil   Baixar co | mo PDF               |        |              |         |               |        |      |
| nformações da en         | npresa           |                                          |                      |        |              |         |               |        | `    |
| Contatos                 |                  |                                          |                      |        |              |         |               |        |      |
| Adicionar usuário        |                  |                                          |                      |        |              |         | Pesquisar     |        | Q    |
| Nome                     | Contato princ    | ipal E-mail                              |                      |        | Telefone con | nercial | Propósito     | Ações  | ;    |
| Demo Supplier            | Não              | supplierdemo5                            | 52@gmail.com         |        |              |         |               | l      |      |
| Izabella Epitropaki      | Não              | izabella.epitroj                         | paki1@organon.com    |        |              |         |               | 1      | 1    |
| Jimena R                 | Não              | jimena.rodrigu                           | ez2@organon.com      |        |              |         |               | 1      |      |
| Monserrat Chinchilla     | Não              | monserrat.chir                           | nchilla1@organon.com |        |              |         |               | 1      |      |
| Nicolas Nae              | Sim              | nicolas.nae1@                            | )organon.com         |        |              |         |               | 1      |      |
|                          |                  |                                          |                      |        |              |         |               |        |      |

**c. Endereços**. Adicione novos endereços e edite os existentes. Além disso, pode configurar o endereço principal.

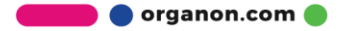

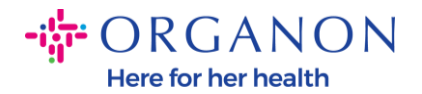

| coupa supplier p     | ortal                           |                         |                  |        |               |          | NOTIFICAÇO | DES 🚺   AJ |
|----------------------|---------------------------------|-------------------------|------------------|--------|---------------|----------|------------|------------|
| <b>A</b> Faturas Ped | idos Perfil corporativo         | Configuração Folł       | nas de serviço   | ASN A  | quisição Prev | visões C | atálogos   | Mais       |
| Perfil corporativo P | essoas jurídicas Solicitaçõ     | es de informação Av     | aliação de desen | npenho |               |          |            |            |
|                      |                                 | \rm \rm Aç              | ão necessária    |        |               |          |            |            |
|                      | ção do perfil   Copiar URL do p | perfil   Baixar como PD | F                |        |               |          |            |            |
| Informações da e     | mpresa                          |                         |                  |        |               |          |            |            |
| Contatos             |                                 |                         |                  |        |               |          |            |            |
| Endereços            | _                               |                         |                  |        |               |          |            |            |
| Adicionar endereço   |                                 |                         |                  |        |               | Pesquisa | Г          | C          |
| Endereço             | Endereço principal              | Cidade                  | I                | Estado | Código postal |          | País       | Ações      |
| 2472 3RD ST          | Sim                             | SAN FRANCISCO           | )                | CA     | 94107         |          | GB         | 1          |

**4.** Depois de imputadas todas as informações, basta clicar em **Salvar** no topo do ecrã junto à secção Informações da Empresa.

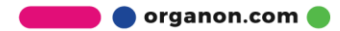

Here for her health

| ração Folhas de serviço<br>rmação Avaliação de des<br>Ação necessári<br>aixar como PDF | ASN Aquisi             | ição Previsões         | Catálogos Mais<br>Cancelar |
|----------------------------------------------------------------------------------------|------------------------|------------------------|----------------------------|
| Imação Avaliação de deservita   Imaginaria Ação necessária   aixar como PDF            | empenho<br>a           |                        | Cancelar Salvar A          |
| Ação necessária<br>aixar como PDF                                                      | a                      |                        | Cancelar Salvar ^          |
| aixar como PDF                                                                         |                        |                        | Cancelar Salvar ^          |
|                                                                                        |                        | 6-1                    | Cancelar Salvar A          |
|                                                                                        |                        |                        |                            |
|                                                                                        |                        | Sobre                  |                            |
|                                                                                        | •                      |                        |                            |
| do PO                                                                                  |                        | Site                   |                            |
|                                                                                        |                        | http://www.exar        | mple.com                   |
| o da empresa                                                                           | •                      | Tipo de proprieda      | ade<br>•                   |
| h                                                                                      | do PO<br>ho da empresa | do PO<br>ho da empresa | do PO Site http://www.exa  |

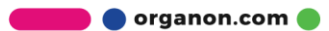